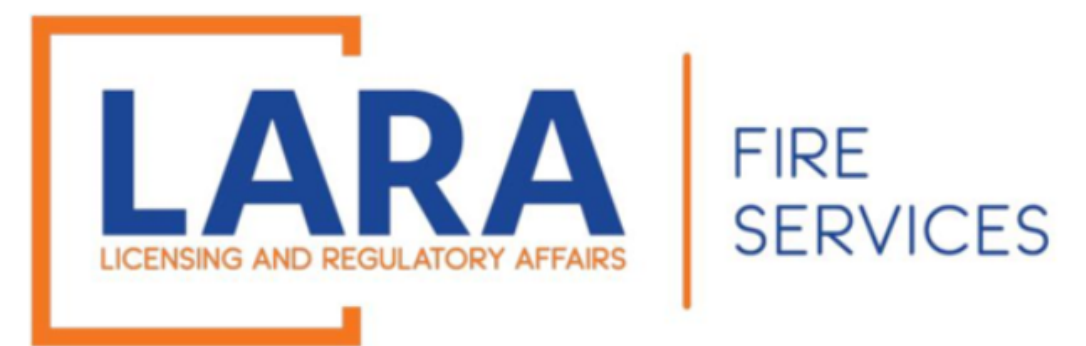

# **Fireworks: Fire Safety Fees**

Firework Safety Fees must be remitted by the 20<sup>th</sup> of the preceding month. Failure to do so may result in a civil fine in accordance with 28.460 Sec. 10 (4)(a)(b)(c)

These instructions will show you how to submit your Fire Safety Fees for your Low Impact Registrations and/or Consumer Grade Fireworks Certificates.

(It is recommended that you use Google Chrome or Microsoft Edge as your internet browser for Accela.)

\*\*\*Low Impact Registrations must have safety fees entered through December.

**Consumer Certificates must have safety fees entered through April of the year after issuance.**\*\*\*

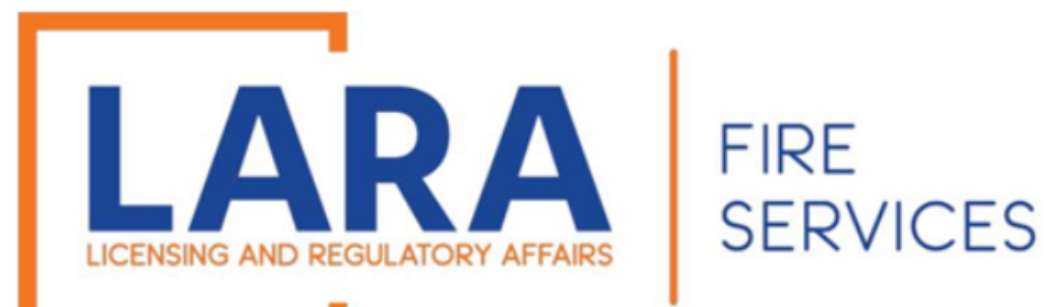

To get started: <u>click here to go directly to</u> <u>Accela Automation Citizen Portal</u>

At the Login page, enter:

USERNAME or EMAIL & PASSWORD

Then click the Sign In button.

If you forgot your login information, click:

Forgot Password?

| Home                                                       | Q Search -                                                  | + New -            | \$ Express Payment        | Link Existing License        | e 🕜 Help 🗸                                  |
|------------------------------------------------------------|-------------------------------------------------------------|--------------------|---------------------------|------------------------------|---------------------------------------------|
|                                                            |                                                             |                    |                           |                              |                                             |
|                                                            |                                                             |                    |                           |                              |                                             |
| Conct                                                      | ruction                                                     | Codos              | and Eiro Sonvia           |                              |                                             |
| JUNSU                                                      | liuction                                                    | Codes              | and File Servic           | Jes                          |                                             |
|                                                            |                                                             |                    |                           |                              |                                             |
|                                                            |                                                             |                    |                           |                              | Announcements Register for an Account Login |
|                                                            |                                                             |                    |                           |                              |                                             |
|                                                            |                                                             |                    |                           |                              | First Last or License # Q •                 |
| _                                                          |                                                             |                    |                           |                              |                                             |
| eme BCC                                                    | CLicenses BC                                                | C Permits Plan F   | Review Fire Services OLSF | R Device Permits Express Pay | у                                           |
| Advanced Se                                                | C Licenses BC                                               | C Permits Plan I   | Review Fire Services OLSF | R Device Permits Express Pa  | y                                           |
| Advanced Se                                                | C <b>Licenses BC</b><br>earch                               | C Permits 🛛 Plan F | Review Fire Services OLSF | R Device Permits Express Pag | y                                           |
| Advanced Se                                                | C Licenses BC                                               | C Permits Plan F   | Review Fire Services OLSF | R Device Permits Express Pa  | y                                           |
| Advanced Se<br>Sign In                                     | C Licenses BC                                               | C Permits Plan P   | Review Fire Services OLSF | R Device Permits Express Pay | y                                           |
| Advanced Se<br>Sign In<br>USERNAME<br>PASSWORD             | C Licenses BCC<br>earch<br>C OR EMAIL: *                    | C Permits Plan F   | Review Fire Services OLSF | R Device Permits Express Pag | y                                           |
| Deme BCC<br>Advanced Se<br>Dign In<br>USERNAME<br>PASSWORD | C Licenses BCC<br>earch                                     | C Permits Plan I   | Review Fire Services OLSF | R Device Permits Express Pag | y                                           |
| Advanced Se<br>Sign In<br>USERNAME<br>PASSWORD             | C Licenses BCC<br>earch<br>C OR EMAIL: *<br>D: *<br>ssword? | C Permits Plan I   | Review Fire Services OLS  | R Device Permits Express Pay | y                                           |
| Demo BCC<br>Sign In<br>USERNAME<br>PASSWORD                | C Licenses BCC<br>earch                                     | C Permits Plan I   | Review Fire Services OLSF | R Device Permits Express Pag | y                                           |
| Advanced Se<br>Dign In<br>USERNAME<br>PASSWORD             | C Licenses BCC<br>earch                                     | is device          | Review Fire Services OLSF | R Device Permits Express Pay | y                                           |

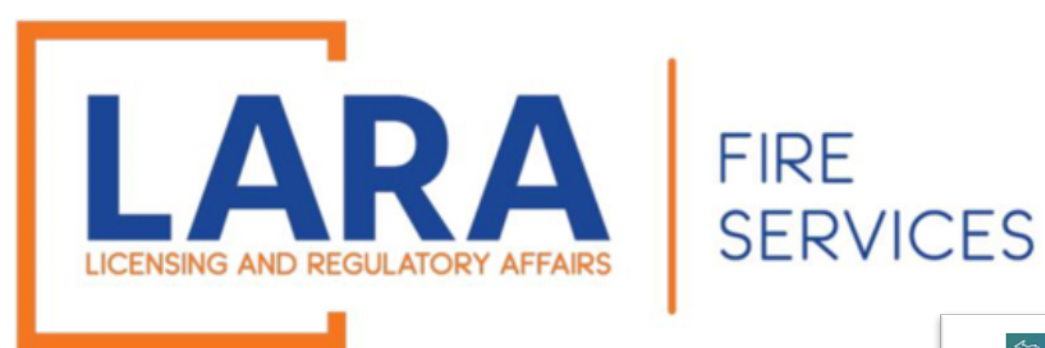

# Once you are logged in, this will be what the Home screen looks like.

Click on the Fire Services tab.

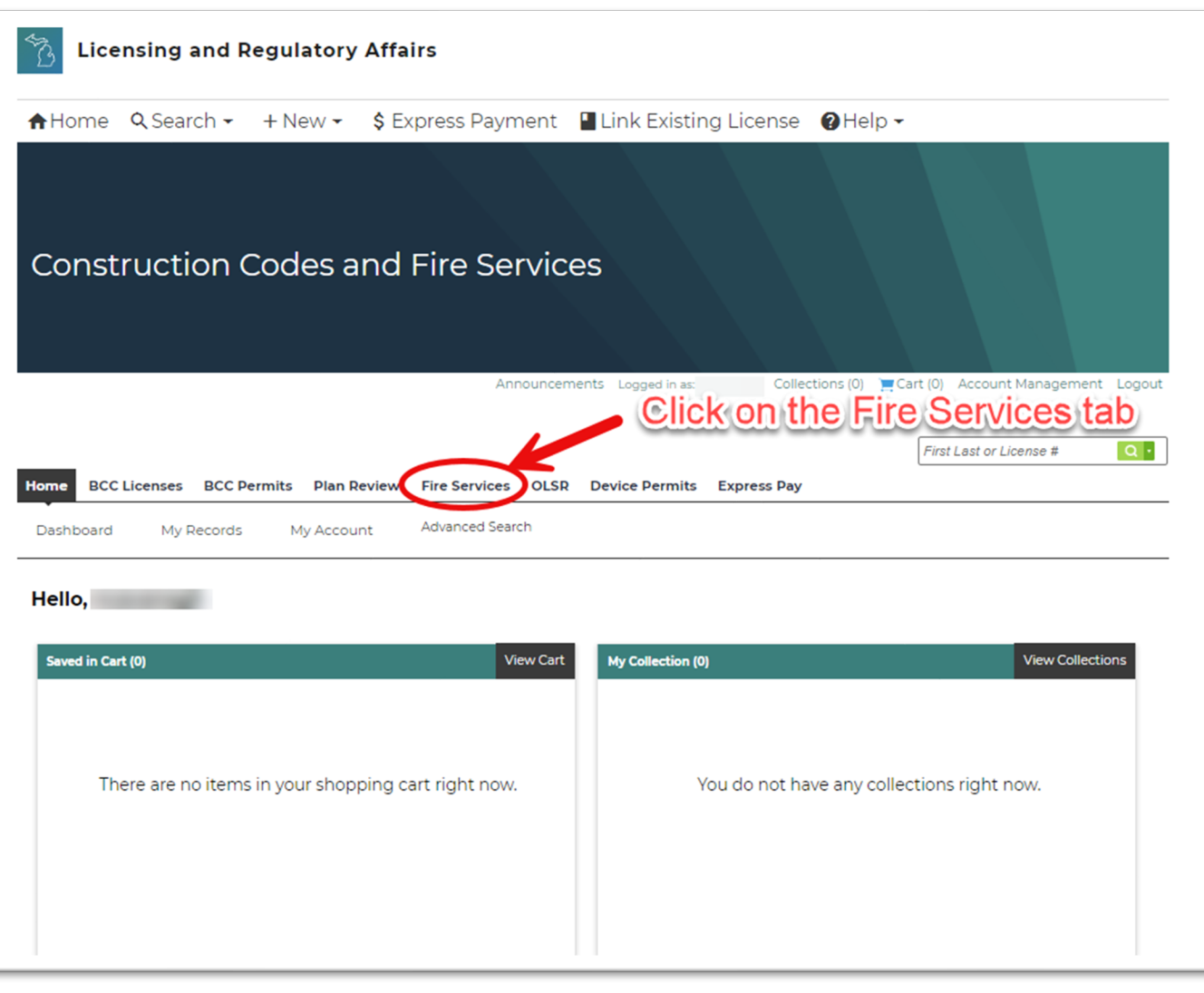

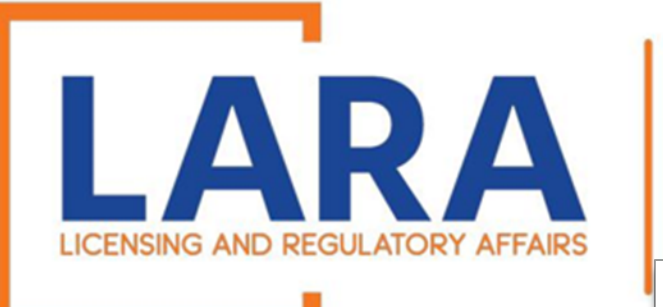

Find the record number that you are looking for. The record number is also referred to as your "CT" or "CP" number. To the left of that record, you will click on: **Amendment** to enter a safety fee record.

(This Amendment button is used to quickly enter safety fees for smaller businesses with one or two certificates or registrations. It is also used if you have multiple months of safety fees to enter for a single certificate or registration.)

## FIRE SERVICES

#### Records

Showing 21-29 of 29 | Download results | Add to collection | Add to cart

| Action       | Facility/Cert./Record<br>Number | Date       | Record Type                                                    | Description  | Facility/Location<br>Name | Address                                              | Expiration Date                 | Status              | Related<br>Records |
|--------------|---------------------------------|------------|----------------------------------------------------------------|--------------|---------------------------|------------------------------------------------------|---------------------------------|---------------------|--------------------|
|              | 2023-SFR01242                   | 05/24/2023 | Sales Reporting<br>Amendment                                   |              |                           |                                                      |                                 | Completed           | 3                  |
| [] Amendment | CP00418                         | 05/16/2023 | Consumer<br>Fireworks<br>Certificate<br>Permanent<br>Structure |              | СР                        | Tester MI 48205<br>United States                     | 04/30/2025                      | Safety Fee Due      | 11                 |
|              | 2023-SFR00966                   | 05/04/2023 | Retailer Fireworks<br>Sales Report &<br>Safety Fees            |              |                           |                                                      |                                 |                     | 3                  |
|              |                                 | 04/13/2023 | Consumer<br>Fireworks<br>Certificate<br>Permanent<br>Structure |              |                           | AVE, DETROIT MI<br>48205 United<br>States            | 04/30/2024                      | Issued              | 2                  |
|              |                                 | 03/16/2023 | Consumer<br>Fireworks<br>Certificate<br>Temporary<br>Structure |              |                           | United States                                        | 04/30/2024                      | Issued              | 3                  |
|              | 2023-SFR00446                   | 03/09/2023 | Retailer Fireworks<br>Sales Report &<br>Safety Fees            |              |                           |                                                      |                                 |                     | 5                  |
|              | 2023-SFR00450                   | 03/09/2023 | Retailer Fireworks<br>Sales Report &<br>Safety Fees            |              | 1                         |                                                      |                                 |                     | 4                  |
|              |                                 | 12/30/2019 | Consumer<br>Fireworks<br>Certificate<br>Permanent<br>Structure | COU          | ple of pa                 | ges to see                                           | e to com<br>e the Re<br>u want. | b throug<br>cord nu | n a<br>mber        |
|              |                                 | 12/30/2019 | Consumer<br>Fireworks<br>Certificate<br>Temporary<br>Structure |              |                           | 12345 Hello ST,<br>LANSING MI 48854<br>United States | 04/30/2024                      | Issued              | 2                  |
|              |                                 |            |                                                                | < Prev 1 2 3 | Next >                    |                                                      |                                 |                     |                    |

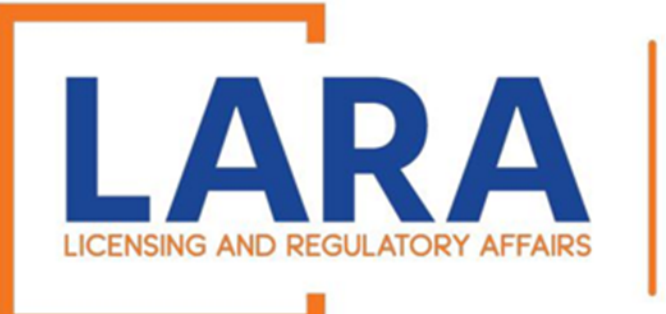

## Step 1: Safety Fee Reporting

# Click **Add a Row** to report a safety fee

#### Sales Reporting SALES REPORT INFORMATION Firework Certificate/Registration Number: Are you cancelling your Certificate or Registration?: Yes No Yes No

#### Monthly Safety Fee Reporting

#### SALES REPORT INFORMATION

Showing 1-10 of 13

FIRE

SERVICES

|      | 1.2<br>0.6 | 0.01                                            | 1.19                                                                             |                                                                                                    |                                                                                                    | 2023                                                                                                    |
|------|------------|-------------------------------------------------|----------------------------------------------------------------------------------|----------------------------------------------------------------------------------------------------|----------------------------------------------------------------------------------------------------|----------------------------------------------------------------------------------------------------|
|      | 0.6        |                                                 |                                                                                  |                                                                                                    |                                                                                                    | 2020                                                                                                    |
|      |            | 0.01                                            | 0.59                                                                             |                                                                                                    |                                                                                                    | 2023                                                                                                    |
|      | 0.9        | 0.01                                            | 0.89                                                                             |                                                                                                    |                                                                                                    | 2023                                                                                                    |
| 0000 | 3000       | 30                                              | 2970                                                                             |                                                                                                    |                                                                                                    | 2023                                                                                                    |
|      | 0          | 0                                               | 0                                                                                | 06/28/2023                                                                                                    |                                                                                                    | 2023                                                                                                    |
| 0    | 6          | 0.06                                            | 5.94                                                                             |                                                                                                    |                                                                                                    | 2023                                                                                                    |
| 00   | 12         | 0.12                                            | 11.88                                                                            | 06/28/2023                                                                                                    |                                                                                                    | 2023                                                                                                    |
|      | 0          | 0                                               | 0                                                                                | 09/28/2023                                                                                                    |                                                                                                    | 2023                                                                                                    |
|      | 0          | 0                                               | 0                                                                                | 09/28/2023                                                                                                    |                                                                                                    | 2023                                                                                                    |
|      | 0          | 0                                               | 0                                                                                | 09/28/2023                                                                                                    |                                                                                                    | 2023                                                                                                    |
|      | )          | 0<br>0<br>6<br>0<br>12<br>0<br>0<br>0<br>0<br>0 | 0 0<br>6 0.06<br>0 12 0.12<br>0 0<br>0 0<br>0 0<br>0 0<br>0 0<br>0 0<br>0 0<br>0 | NOO     SOO     SOO     SOO     2570       0     0     0     0       6     0.06     5.94       0     12     0.12     11.88       0     0     0       0     0     0       0     0     0 | NOC     SOC     SOC     SOC     Z2970       0     0     0     0     06/28/2023       0     0.06     5.94       0     0     0     09/28/2023       0     0     0     09/28/2023       0     0     0     09/28/2023       0     0     0     09/28/2023       0     0     0     09/28/2023 | NOC     SOC     SOC     SOC     SOC       0     0     0     06/28/2023       6     0.06     5.94       0     12     0.12     11.88     06/28/2023       0     0     0     0.9/28/2023       0     0     0     0.9/28/2023       0     0     0     0.9/28/2023 |

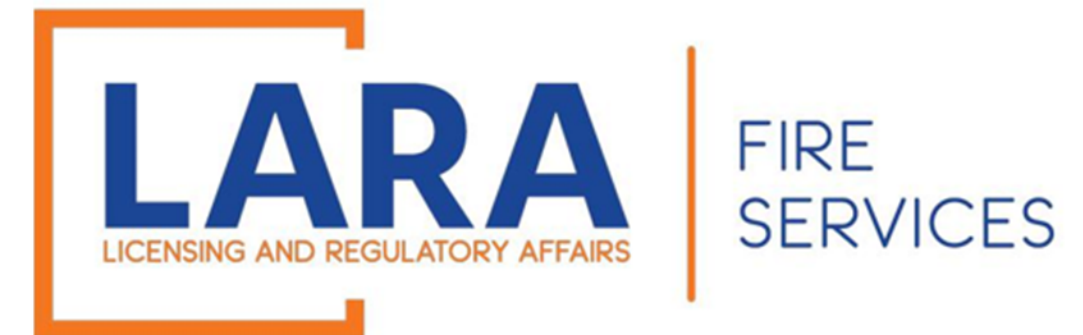

Sales Report Information

Enter the **Gross Sales Amount** and the 6% safety fee will auto-populate.

### SALES REPORT INFORMATION

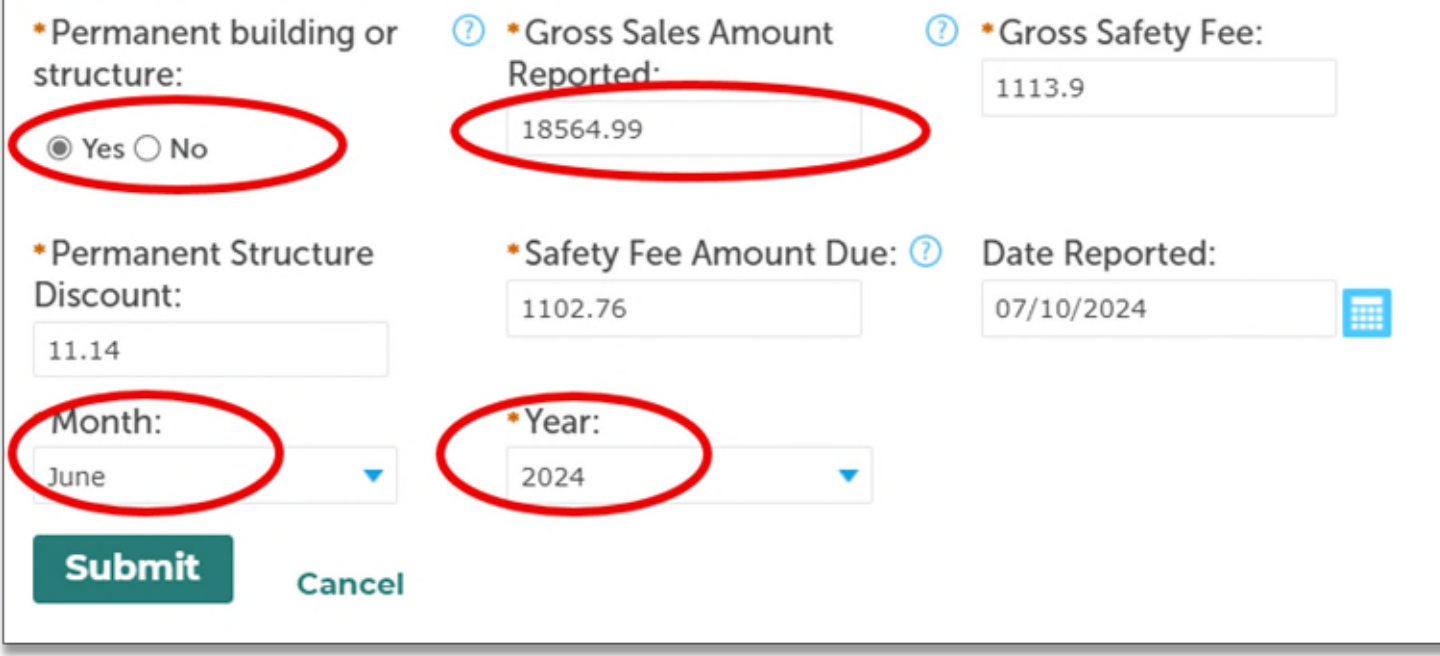

×

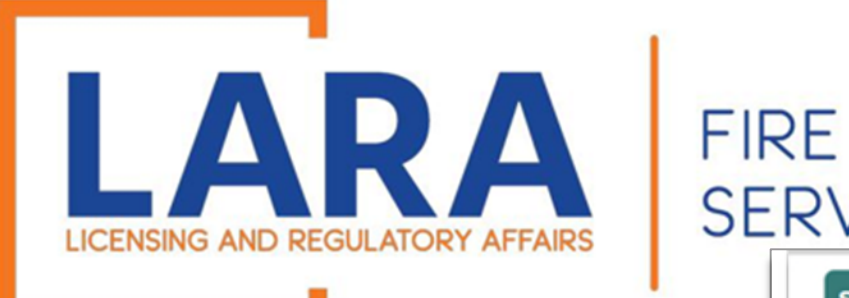

If you have more safety fees for this certificate or registration, you may click Add a Row.

Note: If you are done selling fireworks for the year and would like to cancel your certificate, click "Yes" to cancelling your certificate and then enter your total sales from July 2024.

# When you are done, click: Continue Application

| Sales Reporting                                       |            |  |  |
|-------------------------------------------------------|------------|--|--|
| SALES REPORT INFORMATION                              |            |  |  |
| Firework Certificate/Registration Number:             | O CP00418  |  |  |
| Are you cancelling your Certificate or Registration?: | 🔿 Yes 🖲 No |  |  |

### Monthly Safety Fee Reporting

| Permanent building or structure | Gross Sales Amount Reported | Gross Safety Fee | Permanent Structure Discount | Safety Fee Amount Due | Date Reported | Month    | Year |
|---------------------------------|-----------------------------|------------------|------------------------------|-----------------------|---------------|----------|------|
| Ves                             | 20                          | 1.2              | 0.01                         | 139                   |               |          | 2023 |
| Ves                             | 10                          | 0.6              | 0.01                         | 0.59                  |               |          | 2023 |
| Yes                             | 15                          | 0.9              | 0.01                         | 0.89                  |               |          | 2023 |
| Yes                             | 50000                       | 3000             | 30                           | 2970                  |               |          | 2023 |
| les                             | 0                           | 0                | 0                            | 0                     | 06/28/2023    |          | 2023 |
| les                             | 100                         | 6                | 0.06                         | 5.94                  |               |          | 2023 |
| /es                             | 200                         | 12               | 0.12                         | 11.88                 | 06/28/2023    |          | 2023 |
| les                             | 0                           | 0                | 0                            | 0                     | 09/28/2023    |          | 2023 |
| les                             | 0                           | 0                | 0                            | 0                     | 09/28/2023    |          | 2023 |
| /es                             | 0                           | 0                | 0                            | 0                     | 09/28/2023    |          | 2023 |
|                                 |                             | < P              | 1 2 Next >                   |                       |               |          |      |
| d a Row 🔻                       |                             |                  |                              |                       |               |          |      |
|                                 |                             |                  |                              |                       |               | <u> </u> |      |
|                                 |                             |                  |                              |                       |               | Conti    |      |

#### SALES REPORT INFORMATION

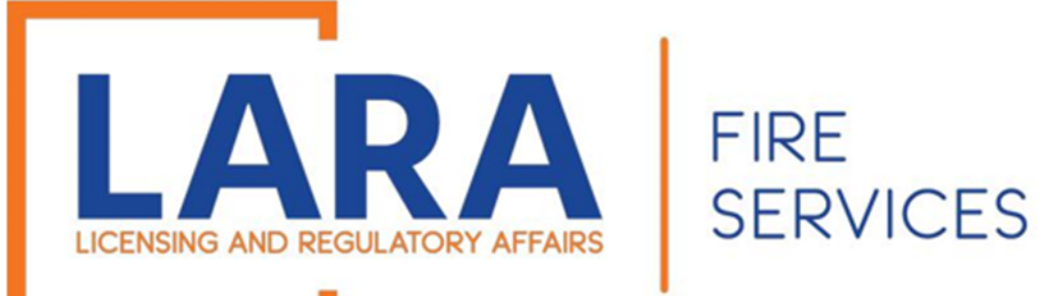

## Step 2: Review

# Review and click **Continue Application**

| ales Reporting Amendment                                                                                |                                          |                                                                |                      |
|----------------------------------------------------------------------------------------------------|------------------------------------------|----------------------------------------------------------------|----------------------|
| 1 Safety Fee<br>Reporting                                                                               | 2 Review                                 | 3 Pay Fees                                                     | 4 Record Issuance    |
| itep 2:Review                                                                                           |                                          |                                                                |                      |
| Courses of an annual laters                                                                             |                                          |                                                                | Continue Application |
| Save and resume later                                                                                   |                                          |                                                                |                      |
| Save and resume later                                                                                   |                                          |                                                                |                      |
| save and resume later                                                                                   | uttons to make changes to sections or "( | Continue Application" to move on.                              |                      |
| ease review all information below. Click the "Edit" t                                                   | uttons to make changes to sections or "( | Continue Application" to move on.                              |                      |
| ease review all information below. Click the "Edit" t                                                   | uttons to make changes to sections or "( | Continue Application" to move on.                              |                      |
| ease review all information below. Click the "Edit" t                                                   | uttons to make changes to sections or "( | Continue Application" to move on.                              |                      |
| Save and resume later                                                                                   | uttons to make changes to sections or "d | Continue Application" to move on.<br>Sales Reporting Amendment |                      |
| save and resume later                                                                                   | uttons to make changes to sections or "( | Continue Application" to move on.<br>Sales Reporting Amendment |                      |
| Save and resume later sase review all information below. Click the "Edit" b Record Type Sales Reporting | uttons to make changes to sections or "( | Continue Application" to move on.<br>Sales Reporting Amendment |                      |
| Record Type                                                                                             | uttons to make changes to sections or "  | Continue Application" to move on.<br>Sales Reporting Amendment |                      |
| Record Type<br>Sales Reporting                                                                          | uttons to make changes to sections or "  | Continue Application" to move on.<br>Sales Reporting Amendment | Ed                   |

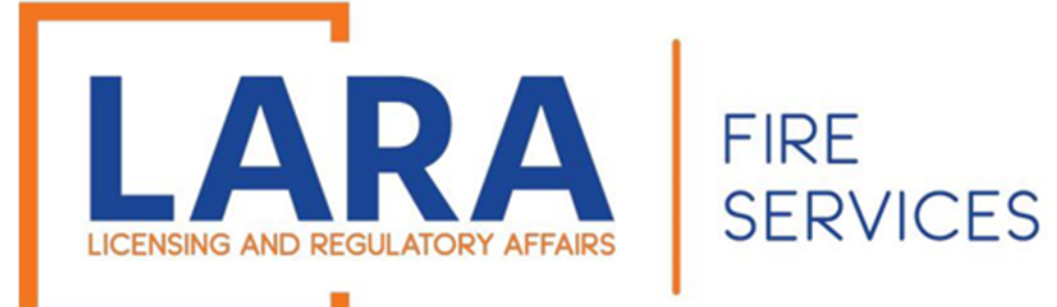

Step 3: Pay Fees

## Click Check Out

| . Safet    | v Fee               |                        |                                       |                          |       |
|------------|---------------------|------------------------|---------------------------------------|--------------------------|-------|
| Repo       | rting               | 2 Review               | 3 Pay Fees                            | 4 Record Issuar          | ice   |
| iterna ina | called of repaired. | Enter quantities where | applicable. The following screen wind | alspidy your total lees. |       |
| Applica    | tion Fees           |                        |                                       |                          |       |
| Fees       |                     |                        |                                       | Qty.                     | Amoun |
|            |                     |                        |                                       |                          |       |

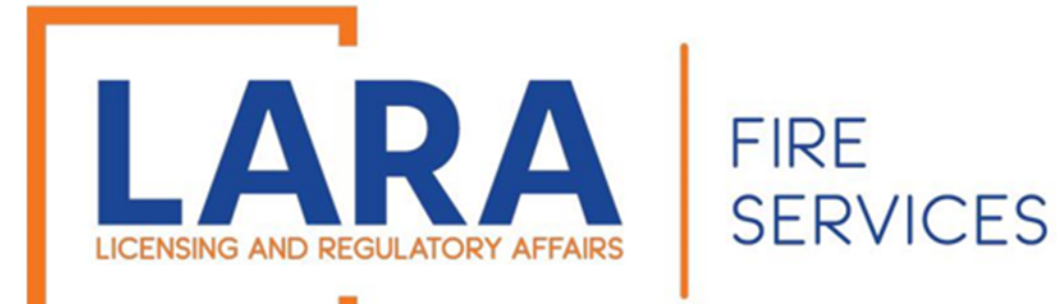

Cart

Click Checkout

And you will then be redirected to the CEPAS payment site

| Dashboard                                                                                                    | My Records                                                                                                    | My Account                                                        | Advanced Searc         | h             |                                       |         |
|----------------------------------------------------------------------------------------------------|----------------------------------------------------------------------------------------------------|-------------------------------------------------------------------|------------------------|---------------|---------------------------------------|---------|
| Cart                                                                                                    |                                                                                                    |                                                                   |                        |               |                                       |         |
| 1 Select item to pa                                                                                                    | ay                                                                                                    | <sup>2</sup> Payment<br>information                               |                        | 3 Receip      | t/Record<br>ce                        |         |
| Step 1:Selec<br>Click on the arrow<br>the Edit cart and (<br>PAY NOW                                                             | <b>t item to pay</b><br>rin front of a row to dis<br>Choosing Pay Later link                                                    | play additional informat<br>c.                                    | ion. Items can be sav  | ved for a f   | uture checkout by clic                | king on |
| Step 1:Selec<br>Click on the arrow<br>the Edit cart and (<br>PAY NOW                                                             | t item to pay<br>in front of a row to dis<br>Choosing Pay Later link                                                            | play additional informat<br>                                      | ion. Items can be sav  | ved for a fo  | uture checkout by clic                | king on |
| Step 1:Selec<br>Click on the arrow<br>the Edit cart and (<br>PAY NOW<br>You are required to pa                                   | t item to pay<br>r in front of a row to dis<br>Choosing Pay Later link<br>y all fees that have been ass                         | play additional informat<br>c                                     | ion. Items can be sav  | ved for a for | uture checkout by clic<br>pplication. | king on |
| Step 1:Selec<br>Click on the arrow<br>the Edit cart and (<br>PAY NOW<br>You are required to pa<br>No Address<br>1 Application(s) | t item to pay<br>in front of a row to dis<br>Choosing Pay Later link<br>y all fees that have been ass<br><b>1</b><br>\$1,102.76 | play additional informat<br>«.<br>sessed during the application ( | tion. Items can be sav | ved for a fi  | uture checkout by clic<br>pplication. | king on |

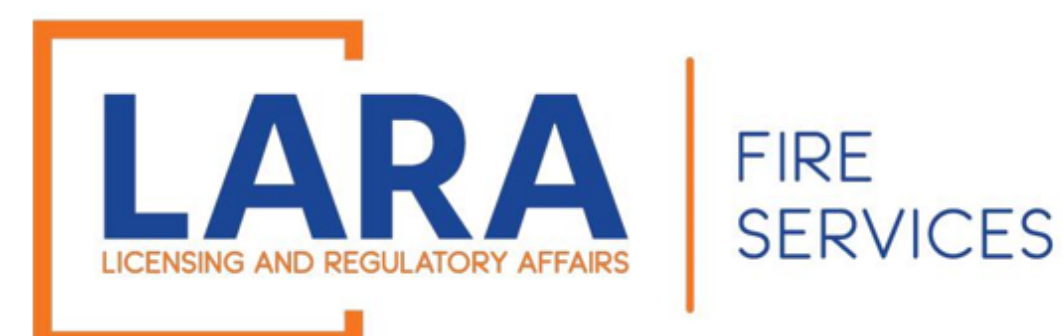

## Click: Pay by Electronic Check Or Pay by Credit Card

## Click: Next

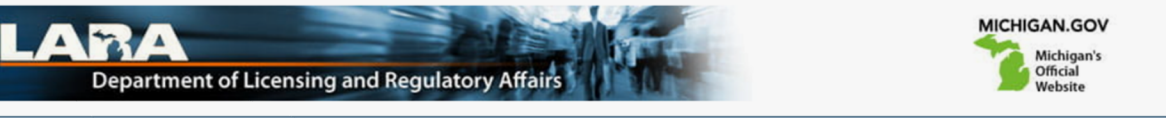

#### Payment Method

#### MI Permit Lic Plan Review

Welcome to the CEPAS Payment Module for MI Permit License Plan Review.

This process is being used as a secure means of processing online payments 24 hours a day, seven days a week.

Payment may be made using a valid Credit or Debit card (Visa, MasterCard, Discover, or American Express) or an electronic check.

In order to make a payment, please select 'Next' below.

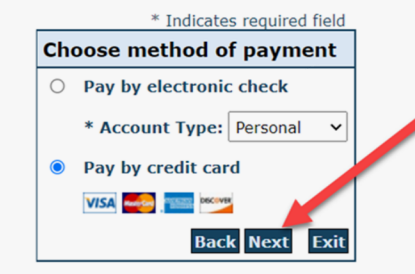

#### Important Information Regarding Debit Blocks

Some financial institutions offer a service referred to as "Debit Blocking" or "Debit Filtering" to their business account owners to prevent unauthorized debits (withdrawals) posting to their accounts. If an account has a debit block or filter, any unauthorized debit transaction will be returned unpaid. Most financial institutions offer the option of authorizing certain debits by providing specific information about the transactions to be authorized.

If you have a Debit Block or Filtering service on your account you must access your Debit Block or Filtering settings or contact your financial institution and have the ACH transactions identified with the Company ID **9044030366** authorized to debit your account. Failure to make these arrangements will result in your payment being returned unpaid.

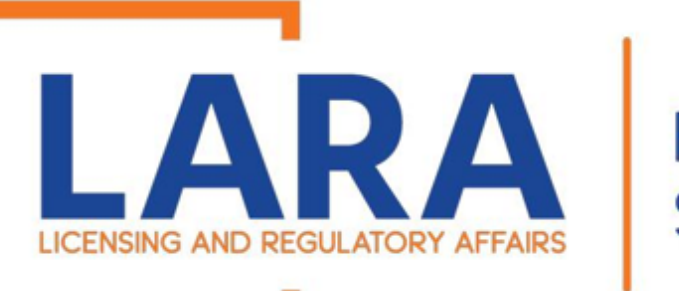

## FIRE SERVICES

## Depending on if you clicked on Electronic Check or Credit Card, these are the screens you will see.

Fill out all the highlighted fields and then Click: **Next** 

|                                                      | * Indicates required field                                                                                                   |
|------------------------------------------------------|----------------------------------------------------------------------------------------------------|
| illing Address                                       |                                                                                                    |
| Use Business Name                                    |                                                                                                    |
| *First Name:                                         |                                                                                                    |
| M.I.:                                                |                                                                                                    |
| *Last Name:                                          |                                                                                                    |
| Street Line 1:                                       |                                                                                                    |
| Street Line 2:                                       |                                                                                                    |
| City:                                                |                                                                                                    |
| State:                                               | Select State                                                                                                    |
| Zip:                                                 |                                                                                                    |
| Country:                                             | UNITED STATES                                                                                                    |
| Phone:                                               |                                                                                                    |
| *E-Mail:                                             |                                                                                                    |
|                                                      |                                                                                                    |
| ayment Details                                       |                                                                                                    |
|                                                      |                                                                                                    |
| *Payment Amount:                                     | 01/22/2023                                                                                                    |
| Payment Date.                                        |                                                                                                    |
| Your account will be deb<br>date falls on a non-bank | ited in 1 to 3 days from the date identified. If your payment<br>ing day your payment will be executed on the next available |
| banking day. Current da                              | te payments received after 9:59 PM ET will be executed on                                                                    |
| the next valid banking d                             | ay.                                                                                                    |
| ayment Method                                        |                                                                                                    |
|                                                      |                                                                                                    |
| *Name On Accou                                       | int:                                                                                                    |
| *Account Numb                                        | What's This?                                                                                                    |
| Re-Type Account Numb                                 | Der:                                                                                                    |
| *Routing Numb                                        | What's This?                                                                                                    |
| *Account Ty                                          | pe: Ochecking Savings                                                                                                    |
|                                                      |                                                                                                    |
|                                                      | Back Next Exit                                                                                                    |

Check Payment Screen

## Credit Card Payment Screen

|                          | Indicates required fiel |
|--------------------------|-------------------------|
| Billing Address          |                         |
| Use Business Name        |                         |
| *First Name:             |                         |
| M.I.:                    |                         |
| *Last Name:              |                         |
| Street Line 1:           |                         |
| Street Line 2:           |                         |
| City:                    |                         |
| State:                   | Select State            |
| Zip:                     |                         |
| Country                  |                         |
| country.                 | UNITED STATES           |
| Phone:                   |                         |
| *E-Mail:                 |                         |
| Payment Details          |                         |
| *Payment Amount:         | 1250.00 <b>USD</b>      |
| Payment Method           |                         |
| *Name o                  | n Card:                 |
| *Card N                  | umber:                  |
|                          | * Month                 |
| *Expiratio               | n Date:                 |
|                          | + Tear                  |
| *Card Verification Value | CVV2): What's This?     |
|                          |                         |
|                          | Back Next Exi           |

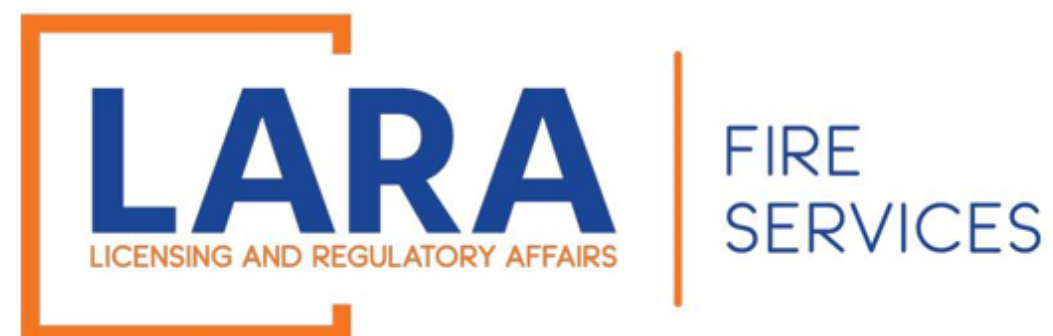

## Click: Pay Now

(Note that the most common reason for a "failed verification" is because the zip code does not match what is on file with the cardholder's card company. Please verify that information with your card company if needed.)

#### **Payment Review**

### **MI Permit Lic Plan Review**

To confirm your payment information, click on "Pay Now" in the box below.

If you have entered a valid email address, a confirmation email will be received from noreply@fiserv.com.

| Address             |  |
|---------------------|--|
| Billing Address:    |  |
|                     |  |
|                     |  |
| Dovmont Mothod      |  |
| Payment Method      |  |
| VISA                |  |
|                     |  |
|                     |  |
| Payment Amount      |  |
| Amount: 1000.00 USD |  |
| Total: 1000.00 USD  |  |
|                     |  |
|                     |  |

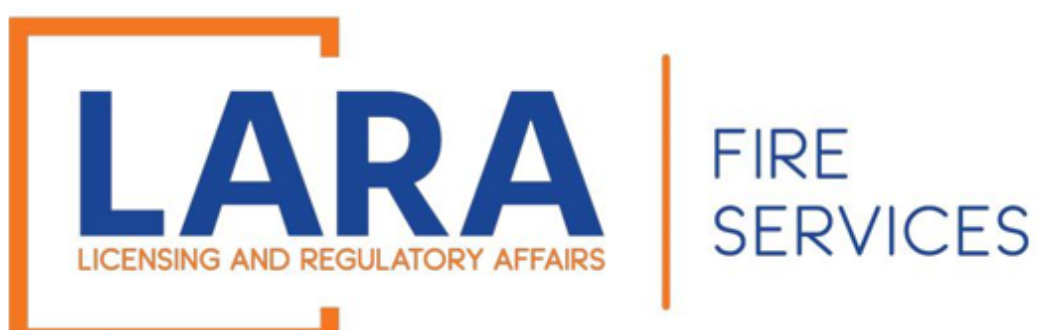

Once you have paid, you will be directed to a Receipt page that will state that your submittal has been successfully received.

Scroll to the bottom of the page and see the record number of your safety fee payment(s).

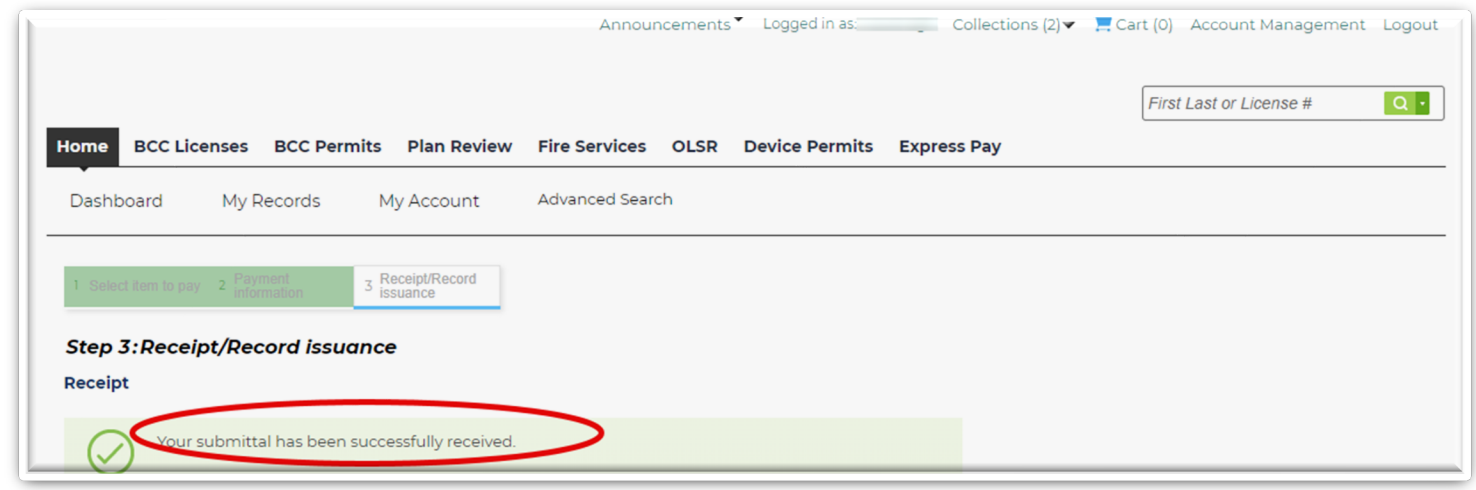

| Print Plan Review Summary/Invoice |              |
|-----------------------------------|--------------|
| No Address                        |              |
| 2024-<br>SFR00003                 | View Summary |
| Print Plan Review Summary/Invoice |              |

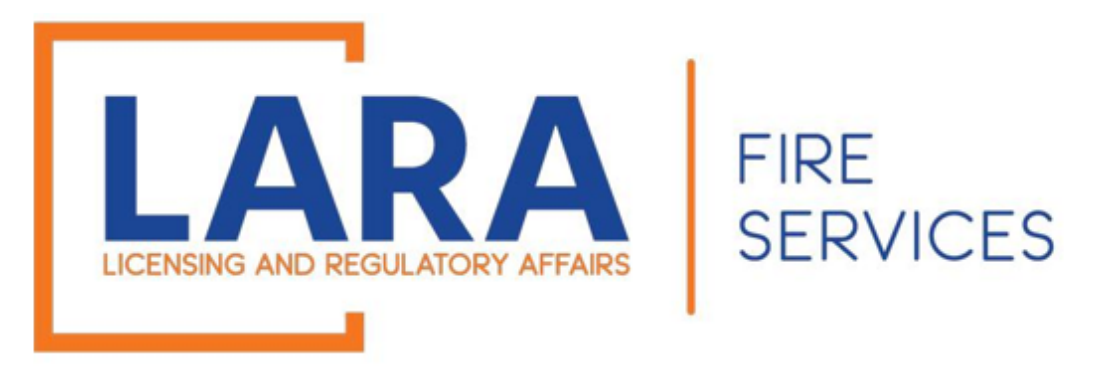

## If you have any questions or concerns, please do not hesitate to contact us at: <u>fireworks@michigan.gov</u>

Thank You!